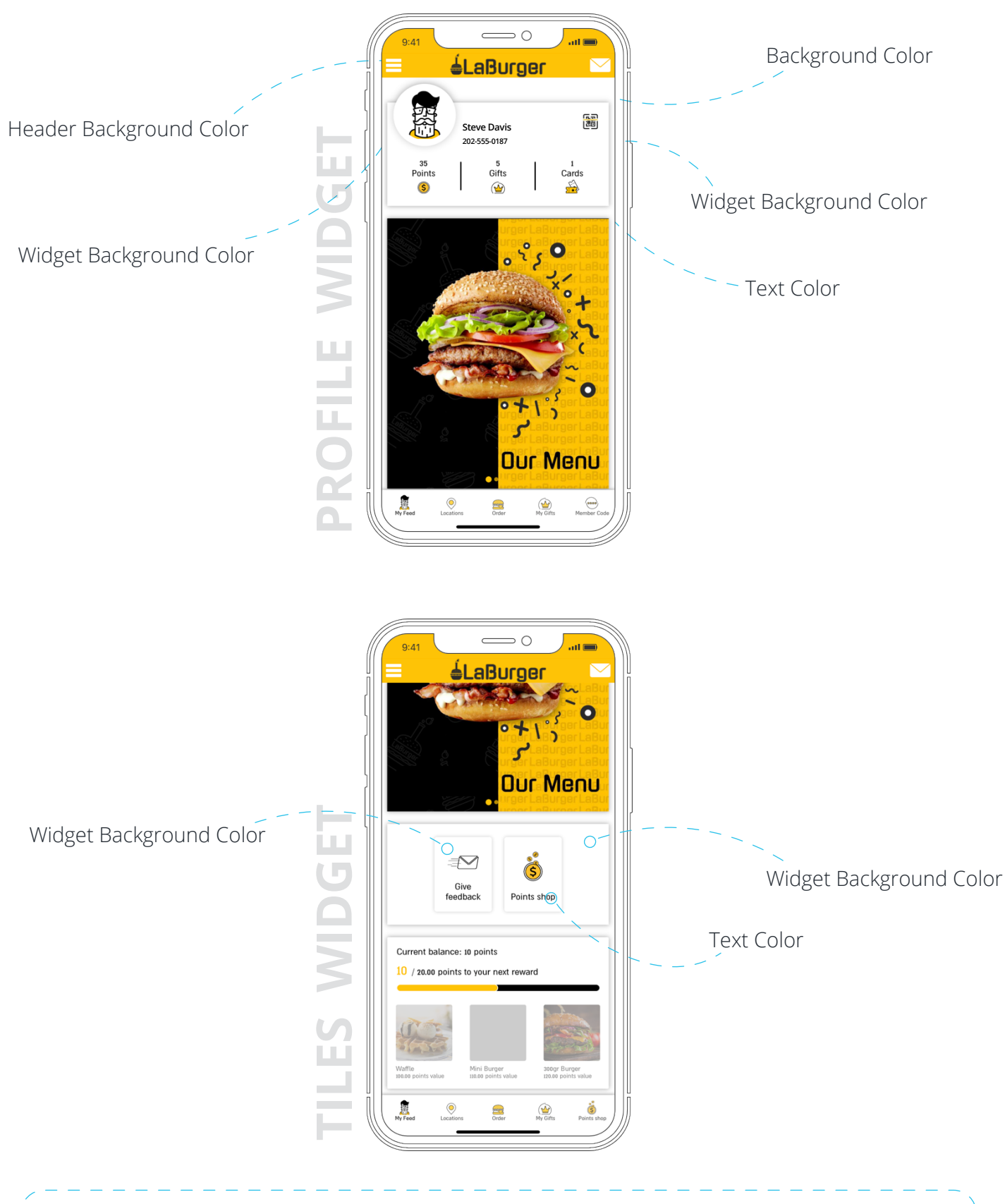

Each value in the color scheme affects more than one component in the app as shown here, so make sure when choosing a color that it looks good on all screens and components.

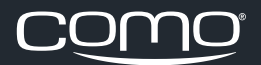

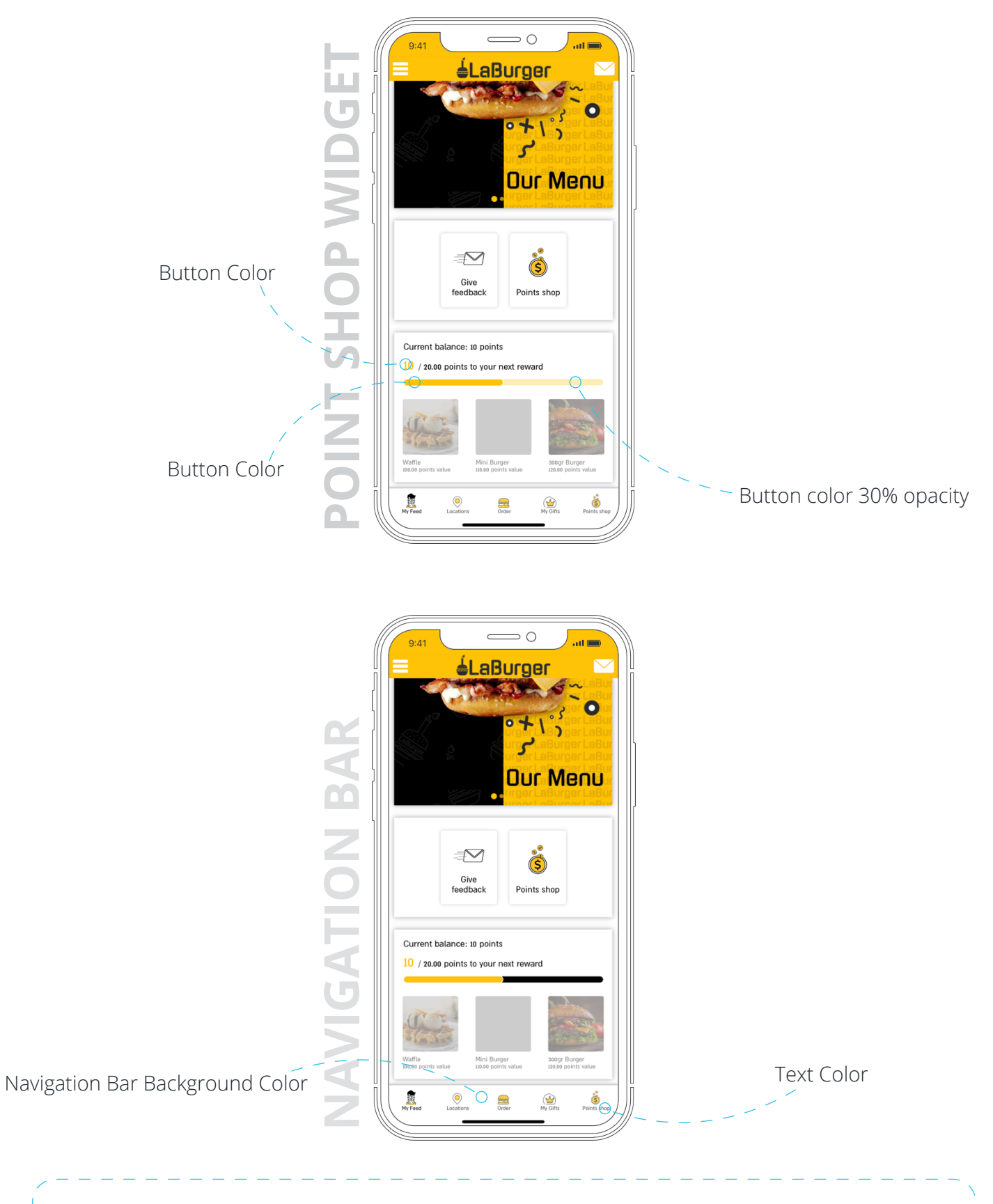

A subtle background color will make your text, buttons and images pop out!

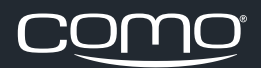

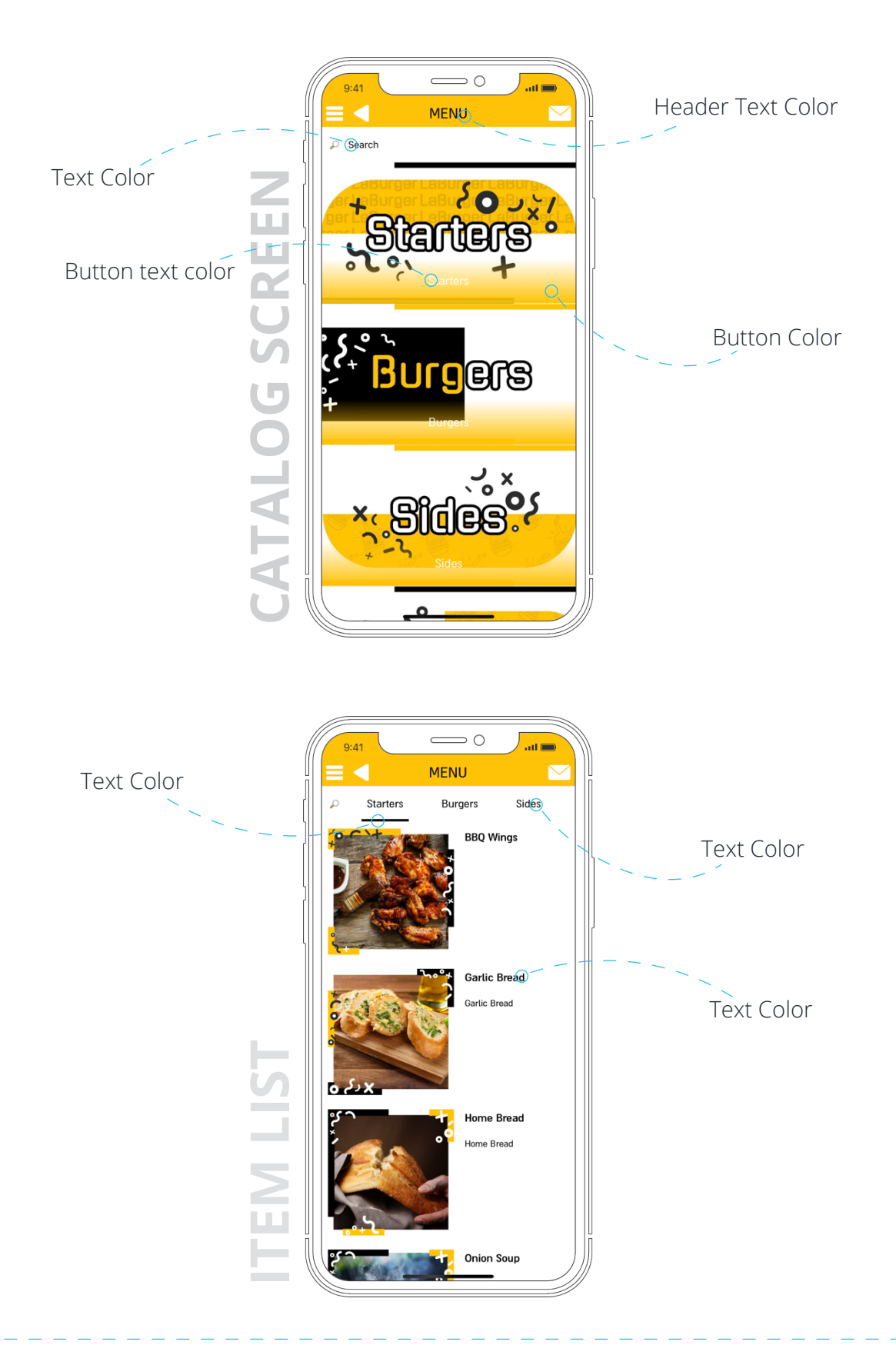

Make sure that the text is readable throughout the app by choosing a text color with high contrast to the background color and the widget background color.

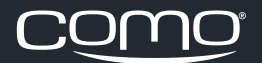

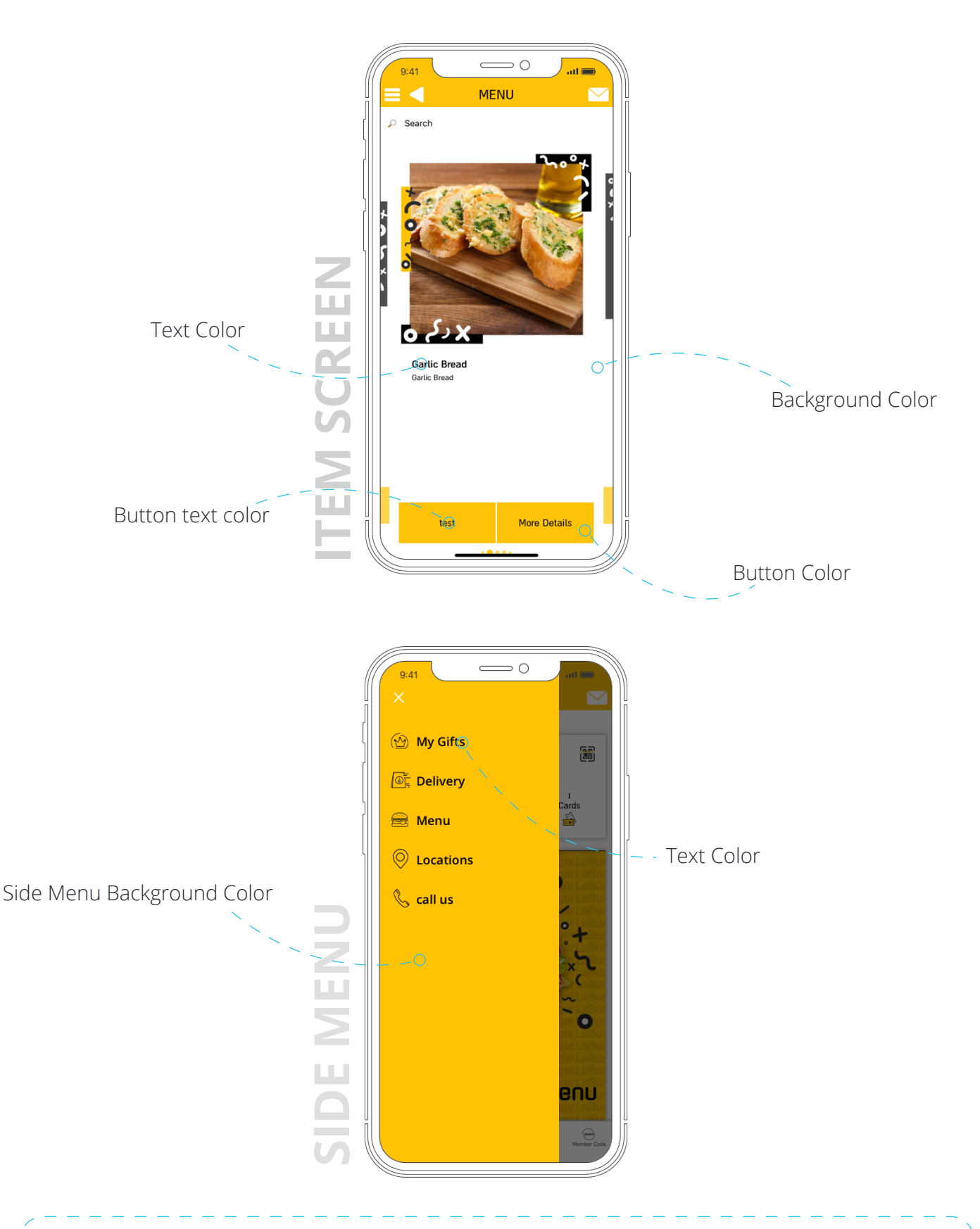

Choose your main brand color for the buttons and header background to make the app design cohesive with your business.

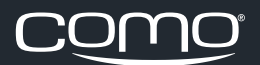

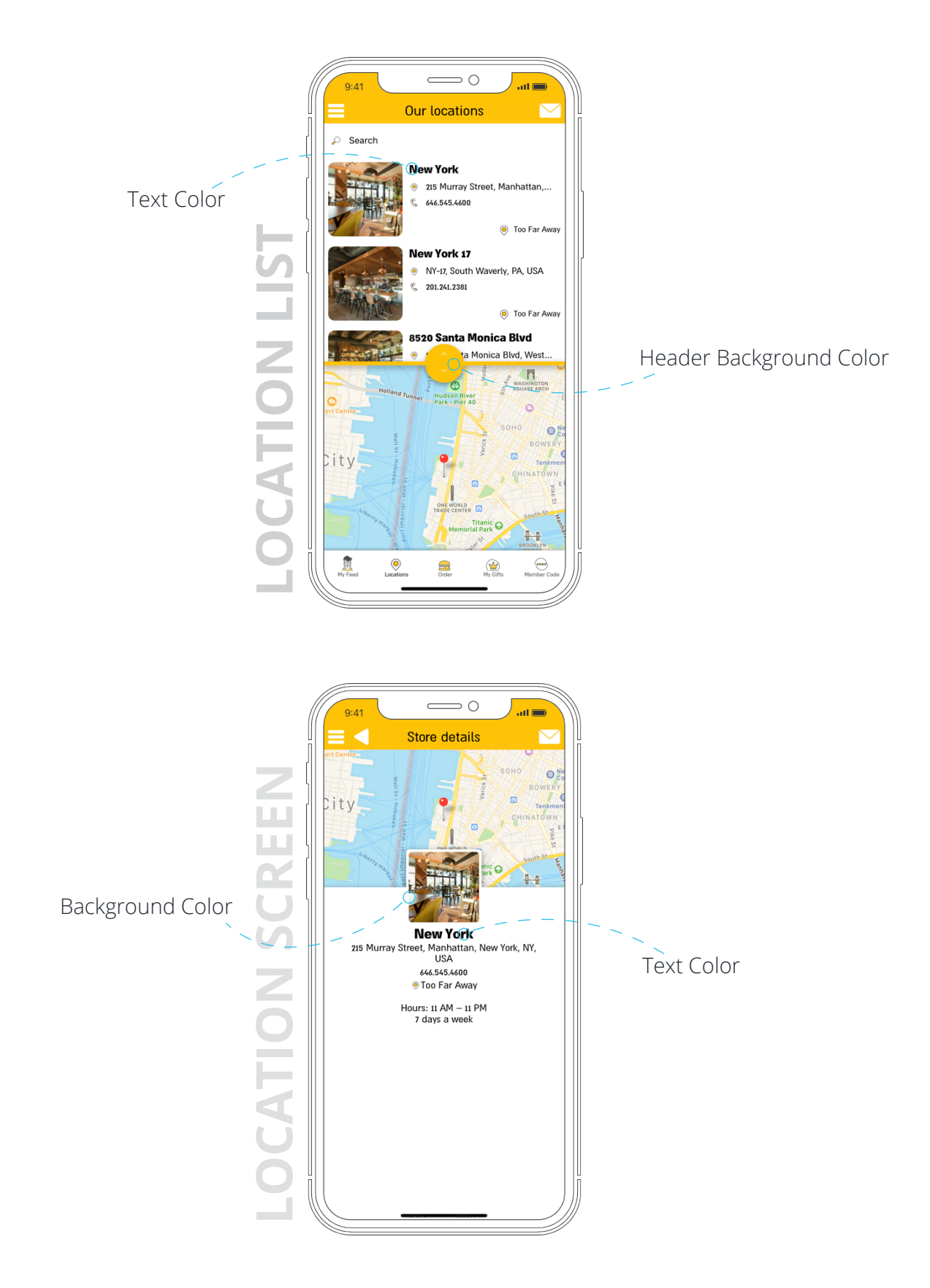

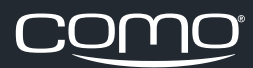

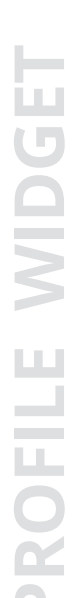

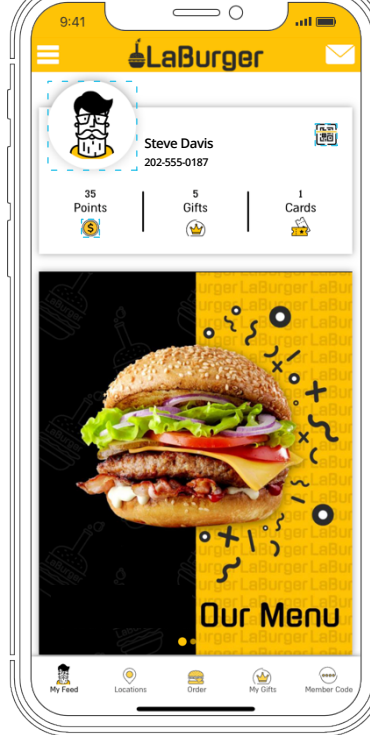

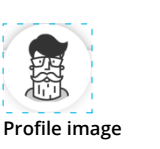

 $[\mathbf{M}]$ 

**F**.

700×700 px

ធ្វើ General icon

log Benefit icon 700×700 px

700x700 px

 $\subset$  $\supset O$ .ul 📖 9:41 **éLaBurger COME MESSAGE** Steve Davis 202-555-0187 35 Points Gifts Cards \$ 1 0 3 Our Menu My Feed 0 My Gifts

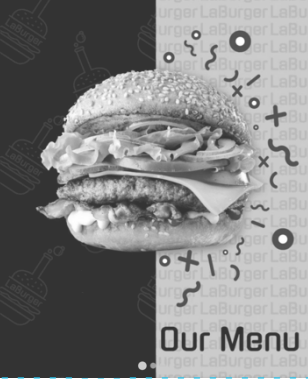

Welcome Message image

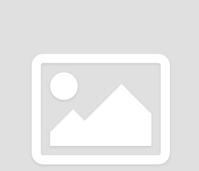

960x1230 px

\*Keep the width of the image as specified here. the hight can be changed according to the design.

All welcome message images must have the same size and proportions.

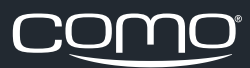

S

General icon

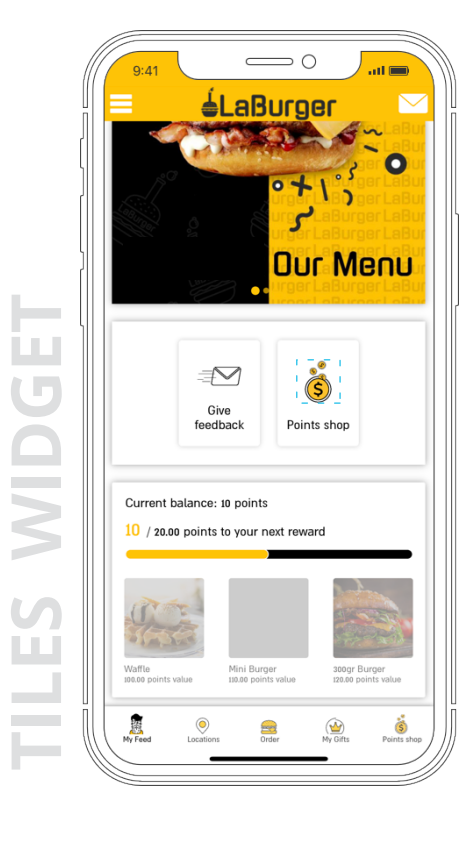

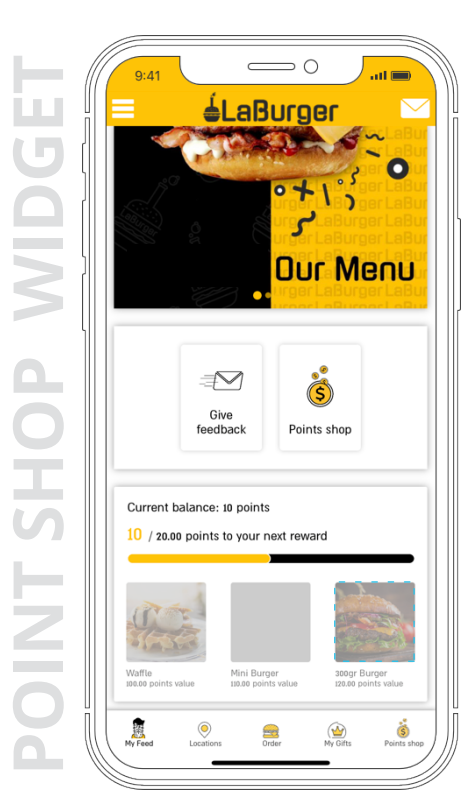

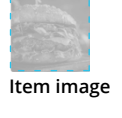

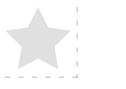

700×700 px

700x700 px

The net size of the icon is up to you! Add empty space around the icon itself within the 700x700px image to control the size and position of the icon displayed in the app.

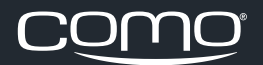

CATALOG CATEGORIES

### Wide View

Menu - wide

Starters

urg<mark>ers</mark>

assic

V O

4

> O

20 JX1

0

The app catalog has two views - wide and square. In the wide view, the number of existing categories is important and affects the categories image size.

Image size does not have to match exactly to the recommended size in this document, but to get a good result it is required to maintain the aspect ratio.

For example, a file with a recommended size of 700px \* 700px will be displayed well even if you use a 900px \* 900px file. \*\*\*The recommended size represents a size that is not too large and will effects system performance, but it is not too small and will affect object visibility.

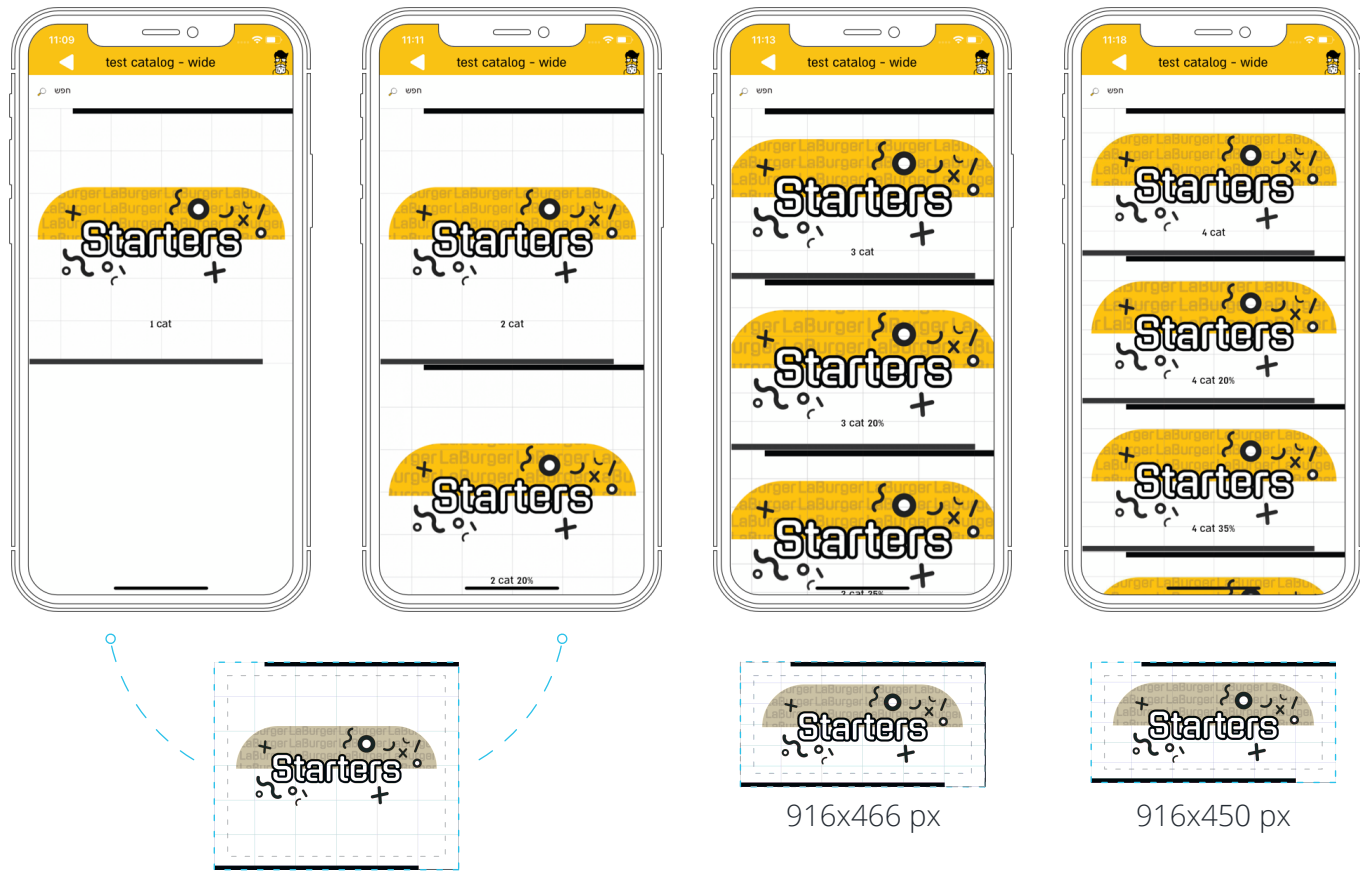

916x778 px

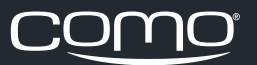

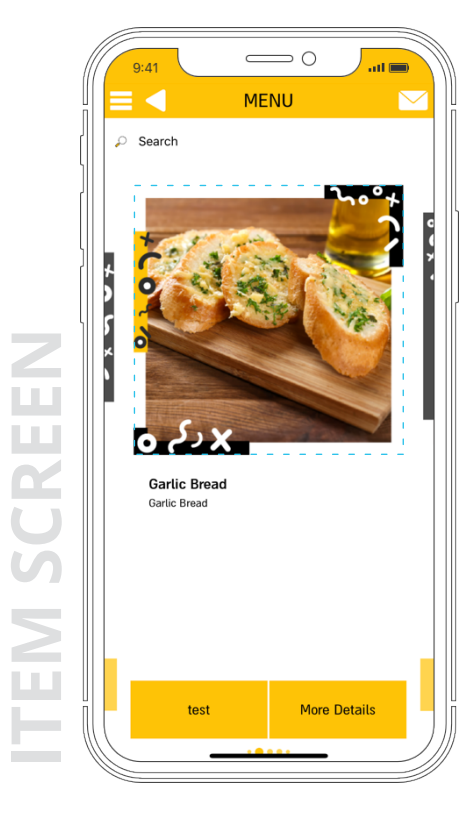

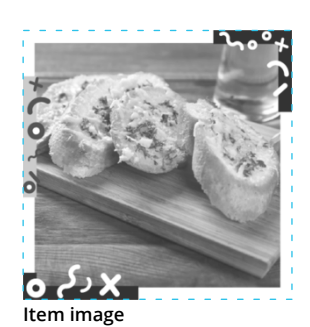

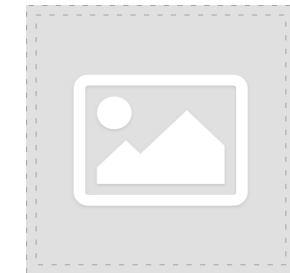

750x750 px

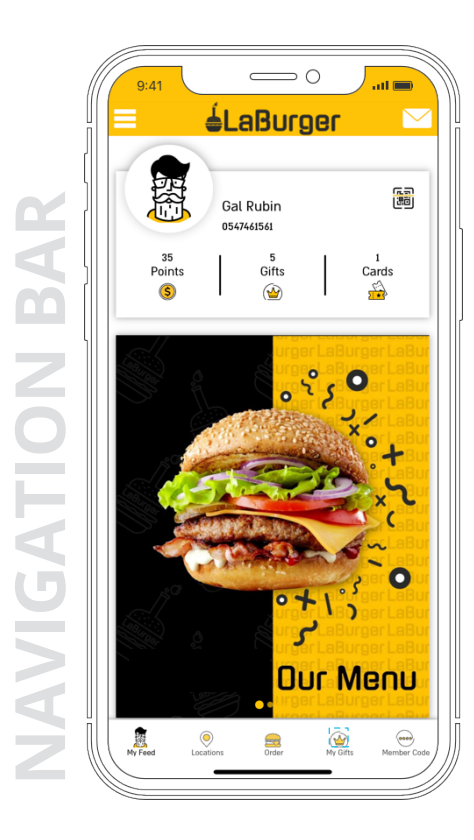

🖗 General icon 700×700 px

The net size of the icon is up to you! Add empty space around the icon itself within the 700x700px image to control the size and position of the icon displayed in the app.

 $[\underline{\mathbf{x}}]$ 

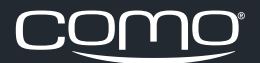

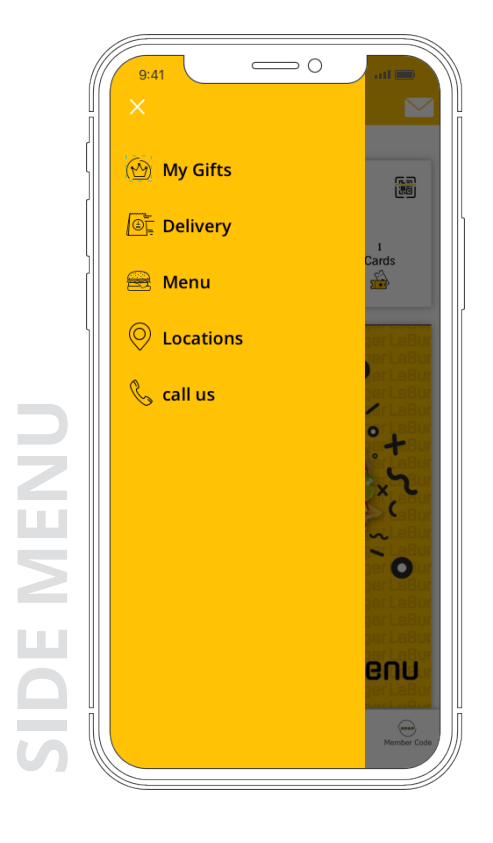

General icon

700x700 px

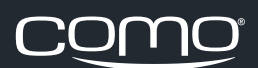

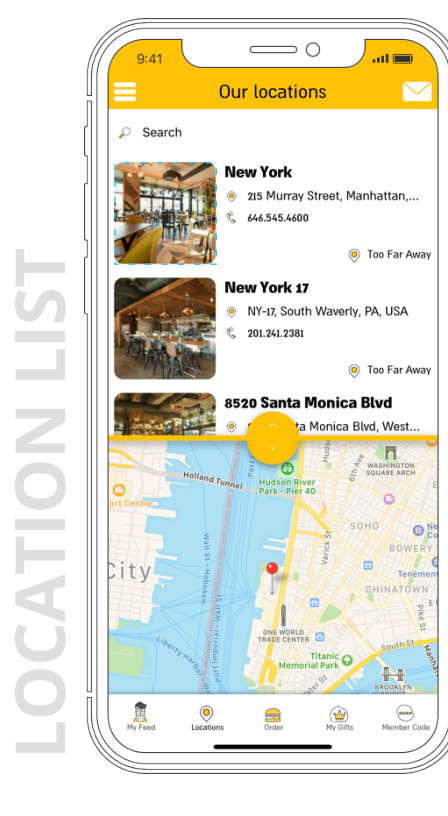

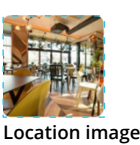

800×800 px

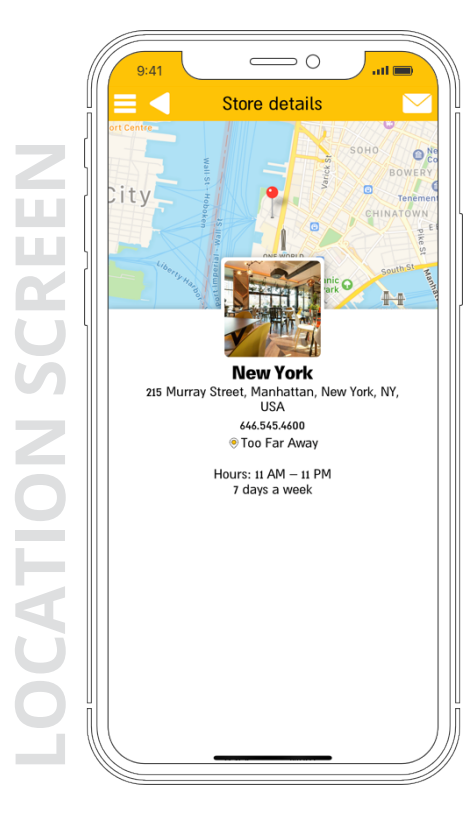

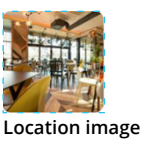

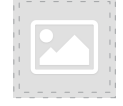

800×800 px

The same image is used in the location list and location screen.

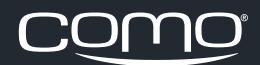

# CATALOG CATEGORIES

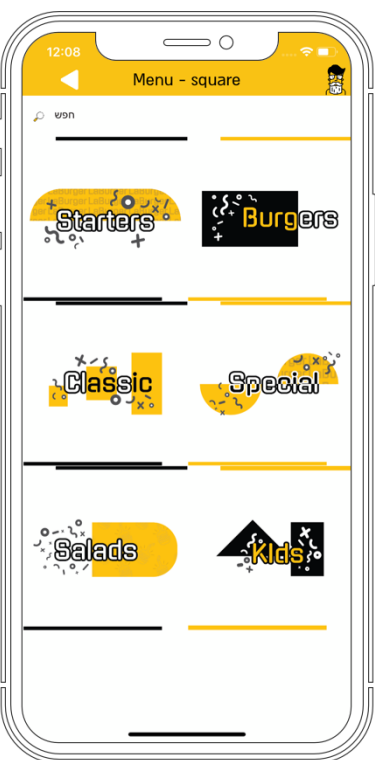

**Square View** 

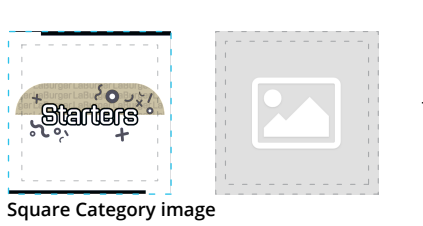

750x750 px

Starters
Burgers
Sides

Starters
Burgers
Sides

BBQ Wings
BBQ Wings

Gartic Bread
Gartic Bread
Gartic Bread
Home Bread
Home Bread
Home Bread
Onion Soup

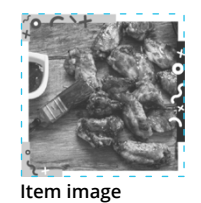

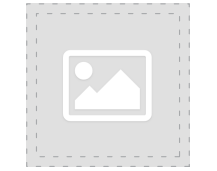

750x750 px

The same image is used in the item list and item screen.

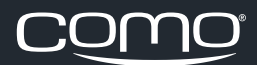